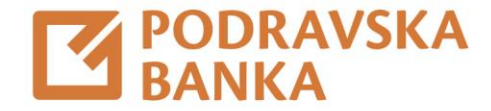

## Postavke aplikacije

Upute za korištenje aplikacije POBAgo

Za građane

POBAgo nudi pregršt novih opcija dostupnih u aplikaciji i kroz izbornik **Postavke**.

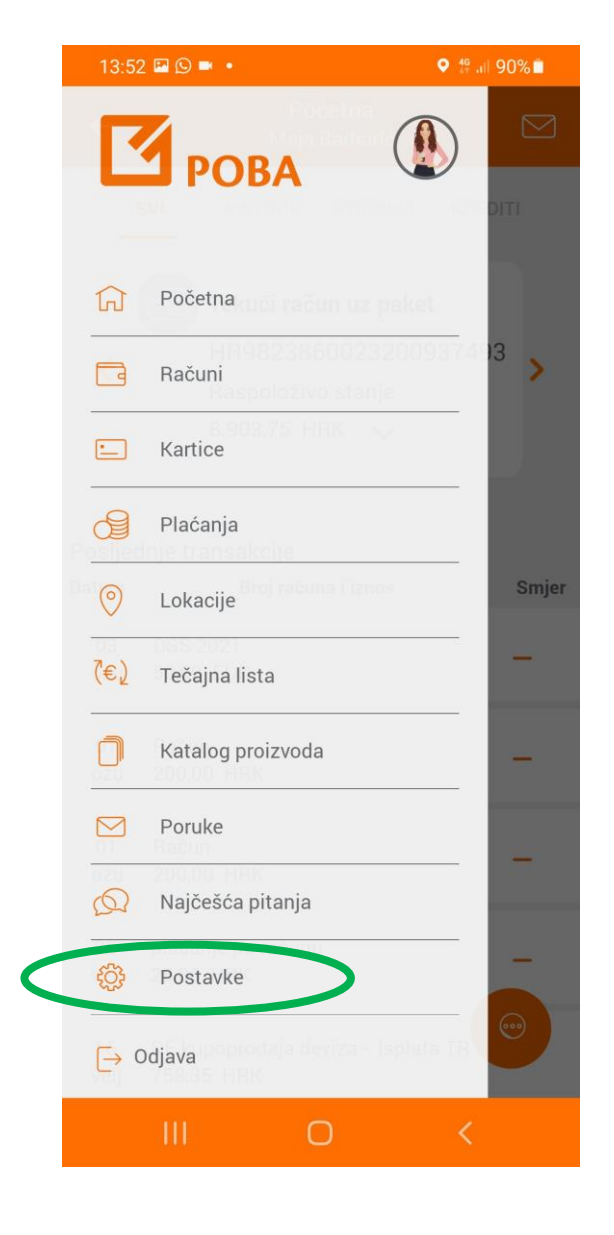

| 13:11 🗉         | 2 🗠 🌲 🔍 🖓 👘 all 90% 🖿          |  |  |  |
|-----------------|--------------------------------|--|--|--|
| ÷               | Postavke                       |  |  |  |
| 88              | Upravljanje Widgetima          |  |  |  |
|                 | Upravljanje mobilnim uređajima |  |  |  |
| P               | Promjena PINa                  |  |  |  |
| Q               | Obavijesti                     |  |  |  |
|                 | Zadani računi                  |  |  |  |
|                 | Moji dokumenti                 |  |  |  |
|                 | Postavke biometrije            |  |  |  |
| 6               | Brzi prikaz stanja             |  |  |  |
| ⑪               | Zahtjevi                       |  |  |  |
| Odaberite jezik |                                |  |  |  |
|                 | Hrvatski                       |  |  |  |
| Engleski        |                                |  |  |  |

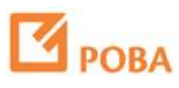

Koristite biometriju za još bržu prijavu u aplikaciju i potvrdu plaćanja.

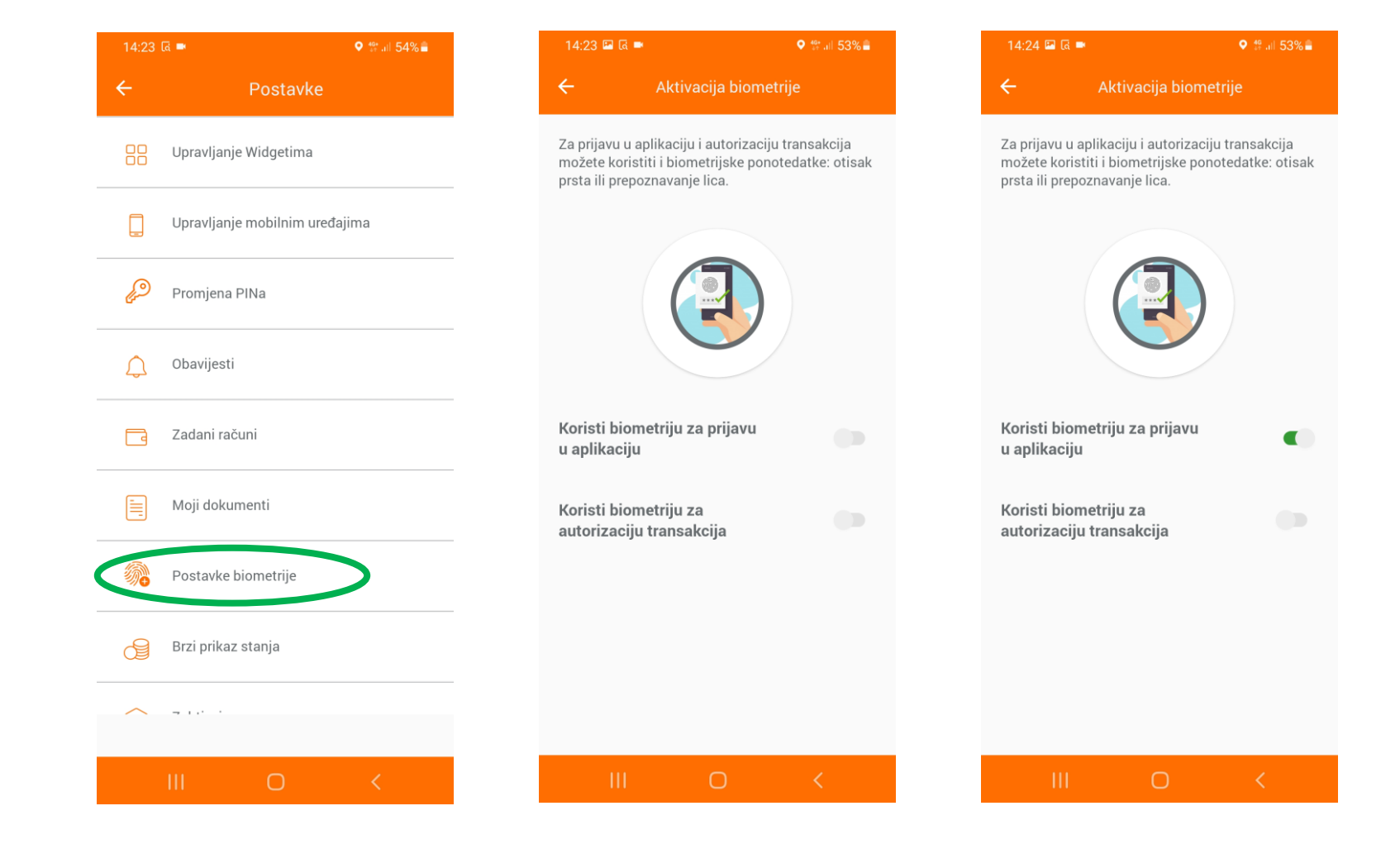

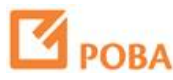

Stanje po odabranom računu može Vam biti dostupno i bez prijave u aplikaciju.

Sami birate tip prikaza stanja.

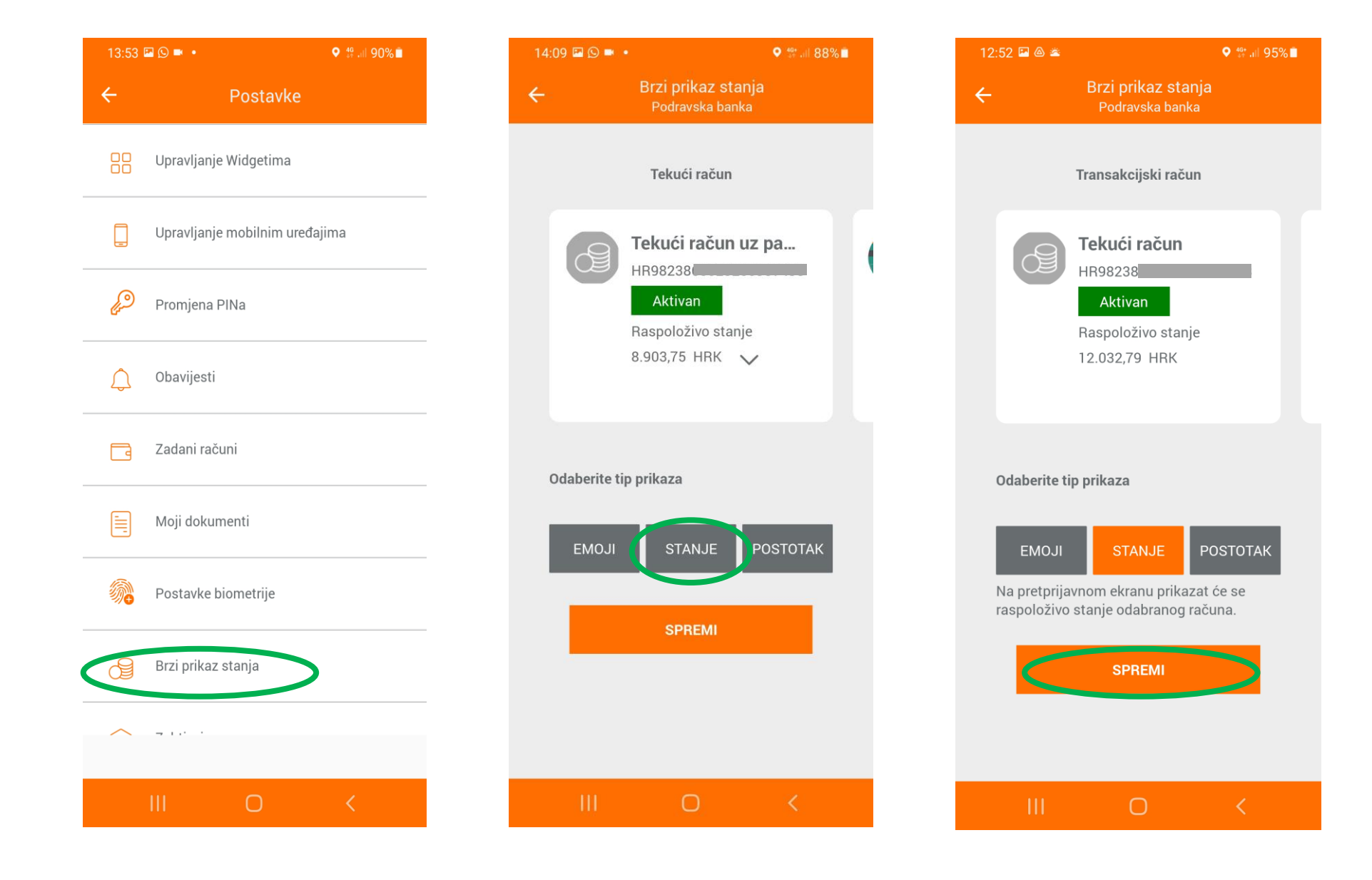

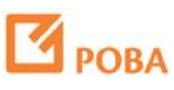

*Swipe* ulijevo s ekrana za prijavu vodi Vas na **Brzi prikaz stanja**.

Stanje možete osvježiti jednim pritiskom na ikonu.

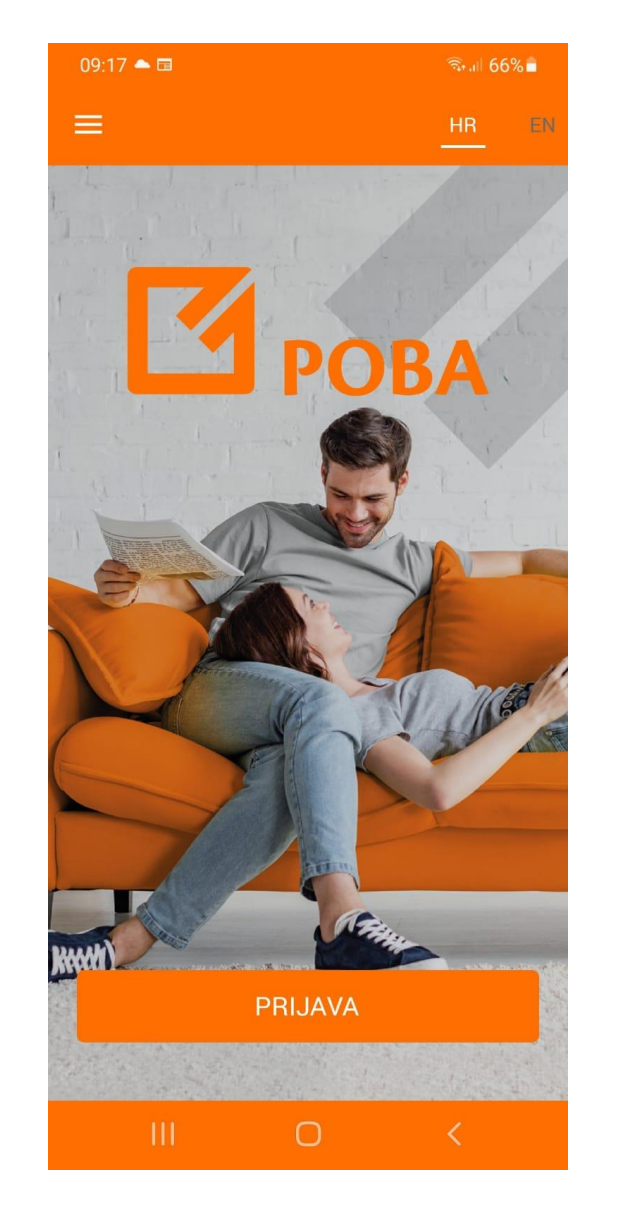

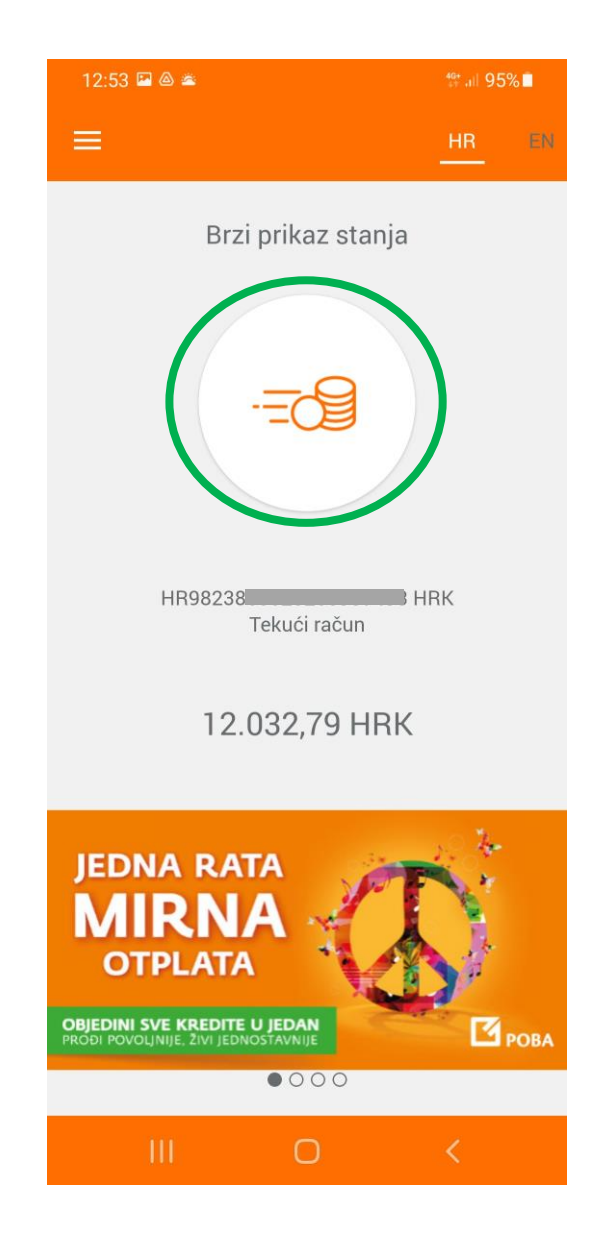

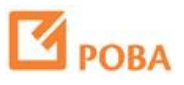

Po želji postavite zadane račune za funkcionalnosti.

| 13:53    | · · · · · · · · · · · · · · · · · · · |
|----------|---------------------------------------|
| ÷        | Postavke                              |
|          | Upravljanje Widgetima                 |
|          | Upravljanje mobilnim uređajima        |
| P        | Promjena PINa                         |
| Ĵ        | Obavijesti                            |
|          | Zadani računi                         |
|          | Moji dokumenti                        |
| <b>*</b> | Postavke biometrije                   |
| ß        | Brzi prikaz stanja                    |
|          | - 1 - C                               |
|          | III O <                               |

| 14:10 🖬 의 💌 🔹                           | ♥ 👫 ill 88% 🖿        |  |  |  |  |
|-----------------------------------------|----------------------|--|--|--|--|
| ← Zadani<br>Postavite za                | računi<br>dani račun |  |  |  |  |
| Početna stranica                        |                      |  |  |  |  |
| <b>Tekući račun uz paket</b><br>HR98238 | $\sim$               |  |  |  |  |
| Lista računa                            |                      |  |  |  |  |
| <b>Tekući račun uz paket</b><br>HR98238 | $\sim$               |  |  |  |  |
| Transakcije                             |                      |  |  |  |  |
| <b>Tekući račun uz paket</b><br>HR98238 | $\sim$               |  |  |  |  |
| Odredišni račun za kupoprodaju deviza   |                      |  |  |  |  |
| <b>Tekući račun uz paket</b><br>HR98238 | $\sim$               |  |  |  |  |
| Polazišni račun za kupoproda            | aju deviza           |  |  |  |  |
| Tekući račun uz paket<br>HR98238        | $\sim$               |  |  |  |  |
| Prijenos između vlastitih računa        |                      |  |  |  |  |
| <b>Tekući račun uz paket</b><br>HR98238 | $\sim$               |  |  |  |  |
| Domaće plaćanje                         |                      |  |  |  |  |
| <b>Tekući račun uz paket</b><br>HR9823  | $\sim$               |  |  |  |  |
| Devizno plaćanje                        |                      |  |  |  |  |
| <b>Tekući račun uz paket</b><br>HR98238 | $\sim$               |  |  |  |  |
| Izvodi                                  |                      |  |  |  |  |
| Tekući račun uz paket<br>HR98238        | $\checkmark$         |  |  |  |  |
|                                         |                      |  |  |  |  |
|                                         |                      |  |  |  |  |
|                                         |                      |  |  |  |  |

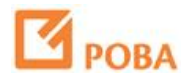